## BAB V

### **IMPLEMENTASI DAN PENGUJIAN**

#### 5.1 HASIL IMPLEMENTASI

Pada sub bab ini akan dijelaskan mengenai hasil implementasi program dari sistem yang telah dibangun. Proses implementasi bertujuan untuk menerjemahkan rancangan menjadi sebuah program aplikasi jadi. Hasil implementasi dari sistem tersebut dapat dilihat sebagai berikut.

#### 5.1.1. Implementasi Tampilan Output

Implementasi tampilan *output* merupakan tampilan *output* atau keluaran dari sistem yang telah dirancang. Berikut merupakan tampilan dari hasil implementasi *output* pada sistem yang telah dirancang.

#### 1. Halaman Dashboard

Halaman *Dashboard* merupakan halaman yang pertama kali diakses oleh pengguna ketika selesai melakukan login. Untuk lebih jelas nya dapat dilihat pada gambar 5.1.

| board        | ashbo       | ard    |                        |         |        |                     |
|--------------|-------------|--------|------------------------|---------|--------|---------------------|
| Barang       | Show 10 ¢ e | ntries |                        |         |        | Search:             |
| Supplier     | No 1        | Kode   | Nama Barang            | Stok 11 | Satuan | Keterangan          |
| ng Masuk     | 1           | SS-01  | Semen SCG 50 KG        | 0       | sak    | Barang Habis        |
| ng Keluar    | 2           | PR-01  | Pipa Rucika Elbow 1/2  | 3       | dus    | Barang Hampir Habis |
| injaman Alat | 3           | PR-02  | Pipa Rucika Elbow 3/4" | 2       | dus    | Barang Hampir Habis |
| ran          | 4           | PR-03  | Pipa Rucika Elbow 4"   | 2       | dus    | Barang Hampir Habis |
|              | 5           | PR-04  | Pipa Rucika Tee 4"     | 2       | dus    | Barang Hampir Habis |
|              | 6           | PK-05  | Paku 3 1/2"            | 2       | dus    | Barang Hampir Habis |
|              | 7           | PK-05  | Paku 4"                | 2       | dus    | Barang Hampir Habis |
|              | 8           | PK-07  | Paku Bintang 2"        | 0       | dus    | Barang Habis        |
|              | 9           | KB-01  | Kawat Beton 20 KG      | 3       | roll   | Barang Hampir Habis |
|              | 10          | BS-02  | Besi 8                 | 0       | batang | Barang Habis        |

Gambar 5. 1 Halaman Dashboard

## 2. Halaman Stok Barang

Halaman stok barang merupakan halaman dimana pengguna dapat melakukan pengolahan terhadap data stok barang yang ada. Untuk lebih jelas nya dapat dilihat pada gambar 5.2.

| CV JD PUTRA JAYA  | =       |                             |                   |       |         |           |                               |          |                     |        |        |
|-------------------|---------|-----------------------------|-------------------|-------|---------|-----------|-------------------------------|----------|---------------------|--------|--------|
| Dashboard         | Chal    | Dev                         |                   |       |         |           |                               |          |                     |        |        |
| 📾 Stok Barang     | Stol    | сваг                        | ang               |       |         |           |                               |          |                     |        |        |
| Data Supplier     | Tamb    | ah Barang                   | Export            |       |         |           |                               |          |                     |        |        |
| 🚯 Barang Masuk    | Tota    | al Barar                    | ng: 43            | Total | Barang  | g Habis:  | 3                             | Total Ba | arang Hampir        | Habis: | 7      |
| Barang Keluar     | mm/     | dd/www                      | mm/dd/yyyy        |       |         |           |                               |          |                     |        |        |
| 🗈 Peminjaman Alat |         |                             |                   |       |         |           |                               |          |                     |        |        |
| Laporan           | Show 10 | <ul> <li>entries</li> </ul> |                   |       |         |           |                               |          | Search              | h:     |        |
| Logout            | No TI   | Kode 💷                      | Nama Barang       |       | Stok 14 | Satuan 11 | Nama Supplier                 |          | Tanggal             | Aksi   |        |
|                   | 1       | UH-01                       | Uhead             |       | 76      | pcs       | MSCAFFOLDING (Mugiyono)       |          | 2024-08-03 12:24:00 | Update | Delete |
|                   | 2       | JB-01                       | Jackbase          |       | 70      | pcs       | MSCAFFOLDING (Mugiyono)       |          | 2024-08-03 12:24:00 | Update | Delete |
|                   | 3       | SM-01                       | Semen Merah Putih |       | 10      | sak       | PT. Jaya Prima Agung (Jaenal  | - Sales) | 2024-08-03 12:24:00 | Update | Delete |
|                   | 4       | WM-01                       | Wiremesh 6 M      |       | 8       | pcs       | CV. Sentosa Damai (Pak Aho    | - Boss)  | 2024-08-03 12:24:00 | Update | Delete |
|                   | 5       | GY-01                       | Gypsum            |       | 40      | pcs       | CV. Citra Karya Maju          |          | 2024-08-03 12:24:00 | Update | Delete |
|                   | 6       | BH-01                       | Besi Hollow 2x4   |       | 61      | pcs       | CV. Citra Karya Maju          |          | 2024-08-03 12:24:00 | Update | Delete |
|                   | 7       | SS-01                       | Semen SCG 50 KG   |       | 0       | sak       | CV. Srinusindo Semen SCG      |          | 2024-08-03 12:24:00 | Update | Delete |
|                   | 8       | RP-01                       | Ring Polos        |       | 99      | pcs       | PT. Graha Asia Sejahtera (Rud | li Go)   | 2024-08-03 12:24:00 | Update | Delete |

Gambar 5. 2 Halaman Stok Barang

3. Halaman Export Stok Barang

Halaman export stok barang merupakan halaman dimana pengguna dapat mencetak data stok barang yang ada. Untuk lebih jelas nya dapat dilihat pada gambar 5.3.

| mm/d  | d/yyyy |                      | mm/dd/yyyy |                                          | Filter                                   |                        |
|-------|--------|----------------------|------------|------------------------------------------|------------------------------------------|------------------------|
| Excel | PDF    | Print                |            |                                          | Search:                                  |                        |
| No *  | Kode 🕴 | Nama Barang          | ∳ Stok ∲   | Satuan 🕴                                 | Nama Supplier                            | Tanggal                |
| 1     | UH-01  | Uhead                | 76         | pcs                                      | MSCAFFOLDING (Mugiyono)                  | 2024-08-03<br>12:24:00 |
| 2     | JB-01  | Jackbase             | 70         | pcs                                      | MSCAFFOLDING (Mugiyono)                  | 2024-08-03<br>12:24:00 |
| 3     | SM-01  | Semen Merah Putih    | 10         | sak                                      | PT. Jaya Prima Agung (Jaenal -<br>Sales) | 2024-08-03<br>12:24:00 |
| 4     | WM-01  | Wiremesh 6 M         | 8          | 8 pcs CV. Sentosa Damai (Pak Aho - Boss) |                                          | 2024-08-03<br>12:24:00 |
| 5     | GY-01  | Gypsum               | 40         | pcs                                      | CV. Citra Karya Maju                     | 2024-08-03<br>12:24:00 |
| 5     | BH-01  | Besi Hollow 2x4      | 61         | pcs                                      | CV. Citra Karya Maju                     | 2024-08-03<br>12:24:00 |
| 7     | SS-01  | Semen SCG 50 KG      | 0          | sak                                      | CV. Srinusindo Semen SCG                 | 2024-08-03<br>12:24:00 |
| 3     | RP-01  | Ring Polos           | 99         | pcs                                      | PT. Graha Asia Sejahtera (Rudi Go)       | 2024-08-03<br>12:24:00 |
| Ð     | SP-01  | Spandek 6 M          | 8          | pcs                                      | PT. Graha Asia Sejahtera (Rudi Go)       | 2024-08-03<br>12:24:00 |
| 10    | RS-01  | Rabung Spandek 1,8 M | 8          | pcs                                      | PT. Graha Asia Sejahtera (Rudi Go)       | 2024-08-03<br>12:24:00 |

Gambar 5. 3 Halaman Export Stok Barang

## 4. Halaman Data Supplier

Halaman data supplier merupakan halaman dimana pengguna dapat mengolah data supplier yang ada. Untuk lebih jelas nya dapat dilihat pada gambar 5.4.

| CV JD PUTRA JAYA               | =          |                                        |                       |               |               |
|--------------------------------|------------|----------------------------------------|-----------------------|---------------|---------------|
| n Dashboard                    | Data S     | upplier                                |                       |               |               |
| Stok Barang                    | Tambah Sup | plier                                  |                       |               |               |
| 🚯 Data Supplier                | Show 10 @  | entries                                |                       |               | Search:       |
| Barang Masuk     Barang Kaluan | No 11      | Nama Supplier                          | Alamat 11             | No. Handphone | Aksi          |
| 📾 Barang Keluar                | 1          | PT. Jaya Prima Agung (Jaenal - Sales)  | Kebun Handil - Jambi  | 085367413326  | Update Delete |
| 📾 Laporan                      | 2          | CV. Sentosa Damai (Pak Aho - Boss)     | Talang Bakung - Jambi | 082376256666  | Update Delete |
| Logout                         | 3          | PT. Agung Laksana Cemerlang            | Kebun Handil - Jambi  | 08127466864   | Update Delete |
|                                | 4          | PT. Graha Asia Sejahtera (Rudi Go)     | Paal Merah - Jambi    | 085107035197  | Update Delete |
|                                | 5          | PT. Graha Bangun Usaha                 | Paal Merah - Jambi    | 085268666909  | Update Delete |
|                                | 6          | CV. Citra Karya Maju                   | Paal Merah - Jambi    | 08127809702   | Update Delete |
|                                | 7          | CV. Srinusindo Semen SCG               | Pasar Jambi - Jambi   | 082380509905  | Update Delete |
|                                | 8          | PT. Catur Adiluhur Sentosa             | Kota Baru - Jambi     | 085279353131  | Update Delete |
|                                | 9          | PT. Satria Wijaya Karya (Rudili Yanto) | Paal Merah - Jambi    | 08117482822   | Update Delete |
|                                | 10         | Rudi Botak - Mandiri                   | Jambi                 | 082255882315  | Update Delete |

Gambar 5. 4 Halaman Data Supplier

# 5. Halaman Barang Masuk

Halaman barang masuk merupakan halaman dimana pengguna dapat mengolah data barang masuk yang ada. Untuk lebih jelas nya dapat dilihat pada gambar 5.5.

| JD PUTRA JAYA  |                   |              |                           |      |                     |                 |
|----------------|-------------------|--------------|---------------------------|------|---------------------|-----------------|
|                | Barang            | Masuk        |                           |      |                     |                 |
|                | Tambah Barang     | Masuk Export |                           |      |                     |                 |
|                | mm/dd/yyyy        | mm/dd/yyyy   | Filter                    |      |                     |                 |
| 😰 Barang Masuk | Show 10 ¢ en      | tries        |                           |      | Search              | e []            |
|                | No 11             | Kode         | Nama Barang               | Stok | Tanggal             | Aksi            |
|                | 1                 | PK-08        | Paku Permata Hitam 3 1/2" | 1    | 2024-08-05 11:24:52 | Delete          |
|                | 2                 | UH-01        | Uhead                     | 300  | 2024-08-10 12:26:05 | Delete          |
|                | 3                 | JB-01        | Jackbase                  | 300  | 2024-08-10 12:26:09 | Delete          |
|                | 4                 | JB-01        | Jackbase                  | 500  | 2024-08-10 12:26:17 | Delete          |
|                | 5                 | UH-01        | Uhead                     | 493  | 2024-08-10 12:26:29 | Delete          |
|                | 6                 | RP-01        | Ring Polos                | 150  | 2024-08-14 14:34:06 | Delete          |
|                | 7                 | BS-01        | Besi 6                    | 100  | 2024-08-14 14:34:23 | Delete          |
|                | 8                 | KY-01        | kayu 6M                   | 5    | 2024-08-23 08:14:05 | Delete          |
|                | Showing 1 to 8 of | 8 entries    |                           |      |                     | Previous 1 Next |

Gambar 5. 5 Halaman Barang Masuk

6. Halaman Export Barang Masuk

Halaman export barang masuk merupakan halaman dimana pengguna dapat mencetak data barang masuk yang ada. Untuk lebih jelas nya dapat dilihat pada gambar 5.6.

| mm/dd/yyyy  |                | mm/dd/yyyy                |        | Filter              |
|-------------|----------------|---------------------------|--------|---------------------|
| Excel PE    | PF Print       |                           |        | Search:             |
| No          | * Kode         | Nama Barang               | ≑ Stok | ≑ Tanggal           |
| 1           | PK-08          | Paku Permata Hitam 3 1/2" | 1      | 2024-08-05 11:24:52 |
| 2           | UH-01          | Uhead                     | 300    | 2024-08-10 12:26:05 |
| 3           | JB-01          | Jackbase                  | 300    | 2024-08-10 12:26:09 |
| 4           | JB-01          | Jackbase                  | 500    | 2024-08-10 12:26:17 |
| 5           | UH-01          | Uhead                     | 493    | 2024-08-10 12:26:29 |
| 6           | RP-01          | Ring Polos                | 150    | 2024-08-14 14:34:06 |
| 7           | BS-01          | Besi 6                    | 100    | 2024-08-14 14:34:23 |
| 8           | KY-01          | kayu 6M                   | 5      | 2024-08-23 08:14:05 |
| nowing 1 to | 8 of 8 entries |                           | I      | Previous 1 Nex      |

## Gambar 5. 6 Halaman Export Barang Masuk

#### 7. Halaman Barang Keluar

Halaman barang keluar merupakan halaman dimana pengguna dapat mengolah data barang keluar yang ada. Untuk lebih jelas nya dapat dilihat pada gambar 5.7.

| CV JD PUTRA JAYA  | =               |               |                    |      |                     |        |
|-------------------|-----------------|---------------|--------------------|------|---------------------|--------|
| 🕼 Dashboard       | Barang k        | Keluar        |                    |      |                     |        |
| 🐵 Stok Barang     | Tambah Barang K | Celuar Export |                    |      |                     |        |
| 📾 Data Supplier   | mm/dd/yyyy      | mm/dd/yyyy    | <b>Filter</b>      |      |                     |        |
| 🕼 Barang Masuk    |                 |               |                    |      |                     |        |
| 🙆 Barang Keluar   | Show 10 ¢ ent   | ries          |                    |      | Sear                | ch:    |
| 🐵 Peminjaman Alat | No Ti           | Kode          | Nama Barang        | Stok | Tanggal             | Aksi   |
| 🕮 Laporan         | 1               | SM-01         | Semen Merah Putih  | 50   | 2024-08-07 11:31:01 | Delete |
| Logout            | 2               | SS-01         | Semen SCG 50 KG    | 50   | 2024-08-07 11:31:09 | Delete |
|                   | 3               | RP-01         | Ring Polos         | 100  | 2024-08-10 12:33:34 | Delete |
|                   | 4               | BS-02         | Besi 8             | 100  | 2024-08-10 12:34:22 | Delete |
|                   | 5               | PK-05         | Paku 3 1/2"        | 2    | 2024-08-11 14:32:40 | Delete |
|                   | 6               | PK-02         | Paku 2*            | 1    | 2024-08-11 14:32:53 | Delete |
|                   | 7               | BS-01         | Besi 6             | 140  | 2024-08-15 12:34:54 | Delete |
|                   | 8               | RP-01         | Ring Polos         | 100  | 2024-08-15 12:35:13 | Delete |
|                   | 9               | BN-01         | Benang Nilon Jumbo | 5    | 2024-08-21 12:35:18 | Delete |

## Gambar 5. 7 Halaman Barang Keluar

8. Halaman Export Barang Keluar

Halaman export barang keluar merupakan halaman dimana pengguna dapat mencetak data barang keluar yang ada. Untuk lebih jelas nya dapat dilihat pada gambar 5.8.

|       | . , , , , , ,       |       |                                 |                    |         |                     |  |  |  |
|-------|---------------------|-------|---------------------------------|--------------------|---------|---------------------|--|--|--|
| Excel | I PDF Print Search: |       |                                 |                    |         |                     |  |  |  |
| No    |                     | Kode  | $\stackrel{\mathbb{A}}{\nabla}$ | Nama Barang 🌲      | Stok \$ | Tanggal             |  |  |  |
| 1     |                     | SM-01 |                                 | Semen Merah Putih  | 50      | 2024-08-07 11:31:01 |  |  |  |
| 2     |                     | SS-01 |                                 | Semen SCG 50 KG    | 50      | 2024-08-07 11:31:09 |  |  |  |
| 3     |                     | RP-01 |                                 | Ring Polos         | 100     | 2024-08-10 12:33:34 |  |  |  |
| 4     |                     | BS-02 |                                 | Besi 8             | 100     | 2024-08-10 12:34:22 |  |  |  |
| 5     |                     | PK-05 |                                 | Paku 3 1/2"        | 2       | 2024-08-11 14:32:40 |  |  |  |
| 6     |                     | PK-02 |                                 | Paku 2"            | 1       | 2024-08-11 14:32:53 |  |  |  |
| 7     |                     | BS-01 |                                 | Besi 6             | 140     | 2024-08-15 12:34:54 |  |  |  |
| В     |                     | RP-01 |                                 | Ring Polos         | 100     | 2024-08-15 12:35:13 |  |  |  |
| 9     |                     | BN-01 |                                 | Benang Nilon Jumbo | 5       | 2024-08-21 12:35:18 |  |  |  |
| 10    |                     | EM-01 |                                 | Ember Hijau        | 6       | 2024-08-21 12:35:32 |  |  |  |

## Barang Keluar

Kembali

# Gambar 5. 8 Halaman Export Barang Keluar

#### 9. Halaman Peminjaman Alat

Halaman peminjaman alat merupakan halaman dimana pengguna dapat mengolah data peminjaman alat yang ada. Untuk lebih jelas nya dapat dilihat pada gambar 5.9.

|                                       | Pemini     | aman (       | lat         |                      |      |                     |          |         |
|---------------------------------------|------------|--------------|-------------|----------------------|------|---------------------|----------|---------|
| shboard                               | rennij     | amanr        | hat         |                      |      |                     |          |         |
| k Barang                              | Tambah Pem | injam Export |             |                      |      |                     |          |         |
| a Supplier                            | mm/dd/vvv  | v 🗖 mm/      | dd/www      |                      |      |                     |          |         |
| ang Masuk                             |            |              |             |                      |      |                     |          |         |
| rang Keluar Show 10 C entries Search: |            |              |             |                      |      |                     |          |         |
| ninjaman Alat                         | No 11      | Kode         | Nama Barang | Nama Peminjam        | Stok | Tanggal             | Status   | Aksi    |
| oran                                  | 1          | UH-01        | Uhead       | Mamat (Villa Kenali) | 216  | 2024-08-10 12:27:44 | Dipinjam | Selesai |
| i.                                    | 2          | JB-01        | Jackbase    | Mamat (Villa Kenali) | 230  | 2024-08-10 12:28:04 | Dipinjam | Selesai |
|                                       | 3          | UH-01        | Uhead       | Adit (CPM)           | 500  | 2024-08-10 12:28:16 | Dipinjam | Selesai |
|                                       | 4          | JB-01        | Jackbase    | Adit (CPM)           | 500  | 2024-08-10 12:28:34 | Dipinjam | Selesai |

#### Gambar 5. 9 Halaman Peminjaman Alat

### 10. Halaman Export Peminjaman Alat

Halaman export peminjaman alat merupakan halaman dimana pengguna dapat mencetak data peminjaman alat yang ada. Untuk lebih jelas nya dapat dilihat

# pada gambar 5.10.

| D      | •  | •     |      |
|--------|----|-------|------|
| Pom    | in | iaman | Δlat |
| I CIII |    | jaman | Παι  |

| mm/dd/    | m/dd/yyyy 🗖 mm/dd/yyyy 🗖 Filter |               |                      |        |                     |          |                 |
|-----------|---------------------------------|---------------|----------------------|--------|---------------------|----------|-----------------|
| Excel     | PDF Prin                        | nt            |                      |        |                     | Search:  |                 |
| No 🔺      | Kode 🕴                          | Nama Barang 🕴 | Nama Peminjam 🕴      | Stok 🕴 | Tanggal 🕴           | Status 🕴 | Aksi 🔶          |
| 1         | UH-01                           | Uhead         | Mamat (Villa Kenali) | 216    | 2024-08-10 12:27:44 | Dipinjam | Barang Dipinjam |
| 2         | JB-01                           | Jackbase      | Mamat (Villa Kenali) | 230    | 2024-08-10 12:28:04 | Dipinjam | Barang Dipinjam |
| 3         | UH-01                           | Uhead         | Adit (CPM)           | 500    | 2024-08-10 12:28:16 | Dipinjam | Barang Dipinjam |
| 4         | JB-01                           | Jackbase      | Adit (CPM)           | 500    | 2024-08-10 12:28:34 | Dipinjam | Barang Dipinjam |
| Showina 1 | to 4 of 4 ent                   | ries          |                      |        |                     | Pr       | evious 1 Next   |

Gambar 5. 10 Halaman Export Peminjaman Alat

## 11. Halaman Laporan

Halaman Laporan merupakan halaman dimana pengguna dapat mengolah data laporan yang ada. Untuk lebih jelas nya dapat dilihat pada gambar 5.11.

| CV JD PUTRA JAYA                                   |                 |                   |                    |                     |                       |
|----------------------------------------------------|-----------------|-------------------|--------------------|---------------------|-----------------------|
| <ul> <li>Dashboard</li> <li>Stok Barang</li> </ul> | Lapor<br>Export | an                | •                  |                     |                       |
| Data Supplier                                      | mm/dd/y         | (1999)            | mm/dd/yyyy         | Filter              |                       |
| 📾 Barang Masuk                                     | No              | Tanggal           | Total Barang Masuk | Total Barang Keluar | Total Barang Dipinjam |
| Barang Keluar                                      | 1               | 05 August 2024    | 1                  | 0                   | 0                     |
| Peminjaman Alat                                    | 2               | 07 August 2024    | 0                  | 2                   | 0                     |
| ez Laporan                                         | 3               | 10 August 2024    | 4                  | 2                   | 4                     |
| Logout                                             | 4               | 11 August 2024    | 0                  | 2                   | 0                     |
|                                                    | 5               | 14 August 2024    | 2                  | 0                   | 0                     |
|                                                    | б               | 15 August 2024    | 0                  | 2                   | 0                     |
|                                                    | 7               | 21 August 2024    | 0                  | 2                   | 0                     |
|                                                    | 8               | 23 August 2024    | 1                  | 0                   | 1                     |
|                                                    | 9               | 06 September 2024 | 0                  | 2                   | 0                     |

### Gambar 5. 11 Halaman Laporan

## 12. Halaman Export Laporan

Halaman export laporan merupakan halaman dimana pengguna dapat mencetak data laporan yang ada. Untuk lebih jelas nya dapat dilihat pada gambar

### 5.12.

| Lapor                  | an                |                      |                       |                       |  |  |  |  |  |
|------------------------|-------------------|----------------------|-----------------------|-----------------------|--|--|--|--|--|
| mm/dd/y                | уууу              | mm/dd/yyyy           | 🗖 Filter              |                       |  |  |  |  |  |
| Excel                  | PDF Print         |                      | Search:               |                       |  |  |  |  |  |
| No 🔺                   | Tanggal 🔶         | Total Barang Masuk 🕴 | Total Barang Keluar 🕴 | Total Barang Dipinjam |  |  |  |  |  |
| 1                      | 05 August 2024    | 1                    | 0                     | 0                     |  |  |  |  |  |
| 2                      | 07 August 2024    | 0                    | 2                     | 0                     |  |  |  |  |  |
| 3                      | 10 August 2024    | 4                    | 2                     | 4                     |  |  |  |  |  |
| 4                      | 11 August 2024    | 0                    | 2                     | 0                     |  |  |  |  |  |
| 5                      | 14 August 2024    | 2                    | 0                     | 0                     |  |  |  |  |  |
| 6                      | 15 August 2024    | 0                    | 2                     | 0                     |  |  |  |  |  |
| 7                      | 21 August 2024    | 0                    | 2                     | 0                     |  |  |  |  |  |
| 8                      | 23 August 2024    | 1                    | 0                     | 1                     |  |  |  |  |  |
| 9                      | 06 September 2024 | 0                    | 2                     | 0                     |  |  |  |  |  |
| Showing 1 t<br>Kembali | to 9 of 9 entries |                      |                       | Previous 1 Next       |  |  |  |  |  |

Gambar 5. 12 Halaman Export Laporan

#### 5.1.2. Implementasi Tampilan Input

Implementasi tampilan *input* merupakan tampilan *input* atau masukkan dari sistem yang telah dirancang. Berikut merupakan tampilan dari hasil implementasi *input* pada sistem yang telah dirancang.

### 1. Halaman Form Login

Halaman *form login* merupakan halaman yang berfungsi untuk mengakses halaman utama pada sistem. Untuk lebih jelas nya dapat dilihat pada gambar 5.13.

| Login          |
|----------------|
| Email          |
| Password       |
| Enter password |

Gambar 5. 13 Halaman Form Login

2. Halaman *Form* Tambah Barang

Halaman *form* tambah barang merupakan halaman yang berfungsi untuk memasukkan data barang ke dalam sistem. Untuk lebih jelas nya dapat dilihat pada gambar 5.14.

| CV JD PUTRA JAYA | =       |             |                   |                          |              |      |                |                          |                    |         |           |   |
|------------------|---------|-------------|-------------------|--------------------------|--------------|------|----------------|--------------------------|--------------------|---------|-----------|---|
|                  | Stal    | Stok Parang |                   | Tambah Barang            |              |      | ×              |                          |                    |         |           |   |
| 🔁 Stok Barang    | Stol    | Свага       | ang               | kode                     |              |      |                |                          |                    |         |           |   |
|                  | Tamt    | oah Barang  | Export            | Nama Barang              |              |      |                |                          |                    |         |           |   |
|                  | Tota    | al Barar    | ng: 43            |                          |              |      |                | Total                    | Barang Hamp        | ir Habi | s: 7      |   |
|                  |         |             |                   | stok                     |              |      |                |                          |                    |         |           |   |
|                  | mm/     | aa/yyyy t   |                   | Satuan                   |              |      |                |                          |                    |         |           |   |
|                  | Show 10 | • entries   |                   | PT. Jaya Prima Agung (Ja | enal - Sales | )    | ~              |                          | Si                 | arch:   |           |   |
|                  | No 11   | Kode 💷      | Nama Barang       | Tambah                   |              |      |                | er                       | Tanggal            | 11 Aksi |           |   |
|                  | 1       | UH-01       | Uhead             |                          |              | pes. |                | NG (Mugiyono)            | 2024-08-03 12:24:0 | Upda    | te Delete | J |
|                  | 2       | JB-01       | Jackbase          |                          | 70           | pcs  | MSCAFFOLDI     | NG (Mugiyono)            | 2024-08-03 12:24:0 | Upda    | te Delete | J |
|                  | 3       | SM-01       | Semen Merah Putih |                          | 10           | sak  | PT. Jaya Prima | a Agung (Jaenal - Sales) | 2024-08-03 12:24:0 | Upda    | te Delete |   |
|                  | 4       | WM-01       | Wiremesh 6 M      |                          | 8            | pcs  | CV. Sentosa D  | amai (Pak Aho - Boss)    | 2024-08-03 12:24:0 | Upda    | te Delete |   |

Gambar 5. 14 Halaman Form Tambah Barang

## 3. Halaman *Form* Update Barang

Halaman *form* update barang merupakan halaman yang berfungsi untuk mengubah data barang yang sudah disimpan oleh sistem. Untuk lebih jelas nya dapat dilihat pada gambar 5.15.

| CV JD PUTRA JAYA  |         |                      |                   |               |         |          |                |                        |                     |          |        |
|-------------------|---------|----------------------|-------------------|---------------|---------|----------|----------------|------------------------|---------------------|----------|--------|
| Dashboard         | Stal    | . Dow                | 0 ID 61           | Update Barang |         |          | ×              |                        |                     |          |        |
| Stok Barang       | Stol    | СБаг                 | ang               | UH-01         |         |          |                |                        |                     |          |        |
| Data Supplier     | Tamt    | Tambah Barang Export |                   | Uhead         |         |          |                |                        |                     |          |        |
| Barang Masuk      | Tota    | al Baraı             | ng: 43            |               |         |          |                | Total B                | arang Hampir        | Habis: 7 |        |
| 🐵 Barang Keluar   |         | (dd/aaau             | n mm/dd/issay n   | pcs           |         |          |                |                        |                     |          |        |
| 🐵 Peminjaman Alat |         |                      |                   | Update        |         |          |                |                        |                     |          |        |
| 📾 Laporan         | Show 10 | • entries            | ;                 |               |         |          |                |                        | Searc               | h:       |        |
| Logout            | No 1    | Kode 💷               | Nama Barang       |               | Stok 11 | Satuan 👎 | Nama Suppli    | er (l.                 | Tanggal             | Aksi     |        |
|                   | 1       | UH-01                | Uhead             |               | 76      | pcs      | MSCAFFOLDI     | NG (Mugiyono)          | 2024-08-03 12:24:00 | Update   | Delete |
|                   | 2       | JB-01                | Jackbase          |               | 70      | pcs      | MSCAFFOLDI     | NG (Mugiyono)          | 2024-08-03 12:24:00 | Update   | Delete |
|                   | 3       | SM-01                | Semen Merah Putih |               | 10      | sak      | PT. Jaya Prima | Agung (Jaenal - Sales) | 2024-08-03 12:24:00 | Update   | Delete |
|                   | 4       | WM-01                | Wiremesh 6 M      |               | 8       | pcs      | CV. Sentosa D  | amai (Pak Aho - Boss)  | 2024-08-03 12:24:00 | Update   | Delete |

Gambar 5. 15 Halaman Form Update Barang

#### 4. Halaman *Form* Tambah Supplier

Halaman *form* tambah supplier merupakan halaman yang berfungsi untuk memasukkan data supplier ke dalam sistem. Untuk lebih jelas nya dapat dilihat pada gambar 5.16.

| CV JD PUTRA JAYA  | =          |                               |                 | Ú.                    |   |               |               |  |
|-------------------|------------|-------------------------------|-----------------|-----------------------|---|---------------|---------------|--|
|                   |            |                               | Tambah Supplier |                       | × |               |               |  |
| Dashboard         | Data S     | upplier                       | Nama Supplier   |                       |   |               |               |  |
| 🐵 Stok Barang     | Tambah Sup | plier                         |                 |                       | = |               |               |  |
| 🙆 Data Supplier   | Show to t  | antrior                       | Alamat          |                       | _ |               | Canada        |  |
| Barang Masuk      | 5110W 10 ¢ | entries                       | Nomor Handphone |                       |   |               | Search:       |  |
| 🐵 Barang Keluar   | No †↓      | Nama Supplier                 | Tambah          |                       |   | No. Handphone | Aksi          |  |
| 🐵 Peminjaman Alat | 1          | PT. Jaya Prima Agung (Jaenal  |                 |                       |   | 085367413326  | Update Delete |  |
| 📾 Laporan         | 2          | CV. Sentosa Damai (Pak Aho -  | Boss)           | Talang Bakung - Jambi |   | 082376256666  | Update Delete |  |
| Logout            | 3          | PT. Agung Laksana Cemerlan    | )               | Kebun Handil - Jambi  |   | 08127466864   | Update Delete |  |
|                   | 4          | PT. Graha Asia Sejahtera (Rud | i Go)           | Paal Merah - Jambi    |   | 085107035197  | Update Delete |  |
|                   | 5          | PT. Graha Bangun Usaha        |                 | Paal Merah - Jambi    |   | 085268666909  | Update Delete |  |

## Gambar 5. 16 Halaman Form Tambah Supplier

## 5. Halaman Form Update Supplier

Halaman *form update* supplier merupakan halaman yang berfungsi untuk mengubah data supplier yang sudah disimpan oleh sistem. Untuk lebih jelas nya dapat dilihat pada gambar 5.17.

| CV JD PUTRA JAYA                                           | =                 |                               | Update Supplier                       | ×                     | < |               |               |  |  |  |
|------------------------------------------------------------|-------------------|-------------------------------|---------------------------------------|-----------------------|---|---------------|---------------|--|--|--|
| 🕮 Dashboard                                                | Data S            | upplier                       | PT. Jaya Prima Agung (Jaenal - Sales) |                       |   |               |               |  |  |  |
| 🐵 Stok Barang                                              | Tambah Sup        | plier                         | Kebun Handil - Jambi                  |                       |   |               |               |  |  |  |
| 🙆 Data Supplier                                            | Show 10 + entries |                               |                                       |                       |   | Search:       |               |  |  |  |
| Barang Masuk                                               | No 14             | Nama Supplier                 | 00500/413520                          |                       |   | No. Handphone | Aksi          |  |  |  |
| <ul> <li>Barang Keluar</li> <li>Peminjaman Alat</li> </ul> | 1                 | PT. Jaya Prima Agung (Jaenal  | Update                                |                       | 4 | 085367413326  | Update Delete |  |  |  |
| 🐵 Laporan                                                  | 2                 | CV. Sentosa Damai (Pak Aho -  | Boss)                                 | Talang Bakung - Jambi |   | 082376256666  | Update Delete |  |  |  |
| Logout                                                     | 3                 | PT. Agung Laksana Cemerlang   | T. Agung Laksana Cemerlang            |                       |   | 08127466864   | Update Delete |  |  |  |
|                                                            | 4                 | PT. Graha Asia Sejahtera (Rud | i Go)                                 | Paal Merah - Jambi    |   | 085107035197  | Update Delete |  |  |  |

Gambar 5. 17 Halaman Form Update Supplier

#### 6. Halaman *Form* Tambah Barang Masuk

Halaman *form* tambah barang masuk merupakan halaman yang berfungsi untuk memasukkan data barang masuk ke dalam sistem. Untuk lebih jelas nya dapat dilihat pada gambar 5.18.

| CV JD PUTRA JAYA  |                         |                           |         |                     |        |
|-------------------|-------------------------|---------------------------|---------|---------------------|--------|
|                   | Daman Marcul            | Tambah Barang N           | 1asuk × |                     |        |
| 📾 Dashboard       | Barang Masuk            | Uhead                     | ~       |                     |        |
| 📾 Stok Barang     | Tambah Barang Masuk Exp | at Stak                   |         |                     |        |
| 🐵 Data Supplier   | mm/dd/yyyy 🗖 mm/d       | id/yyyy                   |         |                     |        |
| 🙆 Barang Masuk    |                         | Tambah                    |         |                     |        |
| 🐵 Barang Keluar   | Show 10 ¢ entries       |                           |         | Search              |        |
| 🐵 Peminjaman Alat | No 11 Kode              | Nama Barang               | 11 Stok | Tanggal Tanggal     | Aksi   |
| 🐵 Laporan         | 1 РК-08                 | Paku Permata Hitam 3 1/2" | 1       | 2024-08-05 11:24:52 | Delete |
| Logout            | 2 UH-01                 | Uhead                     | 300     | 2024-08-10 12:26:05 | Delete |
|                   | 3 JB-01                 | Jackbase                  | 300     | 2024-08-10 12:26:09 | Delete |

## Gambar 5. 18 Halaman Form Tambah Barang Masuk

7. Halaman *Form* Tambah Barang Keluar

Halaman *form* tambah barang keluar merupakan halaman yang berfungsi untuk memasukkan data barang keluar ke dalam sistem. Untuk lebih jelas nya dapat dilihat pada gambar 5.19.

| CV JD PUTRA JAYA  | ≡               |                |                      |      |                     |        |
|-------------------|-----------------|----------------|----------------------|------|---------------------|--------|
|                   | Davana          | ( a la service | Tambah Barang Keluar | ×    |                     |        |
| 📾 Dashboard       | Barang K        | Celuar         | Uhead                | ~    |                     |        |
| 📾 Stok Barang     | Tambah Barang K | Celuar Export  | stok                 |      |                     |        |
| 📾 Data Supplier   | mm/dd/yyyy      | mm/dd/yyyy     |                      |      |                     |        |
| 🐵 Barang Masuk    | Charry Land and |                | Tambah               |      |                     |        |
| 📾 Barang Keluar   | Snow 10 ¢ entr  | nes            |                      |      | Sear                |        |
| 🐵 Peminjaman Alat | No †1           | Kode           | Nama Barang          | Stok | Tanggal 11          | Aksi   |
| 🐵 Laporan         | 1               | SM-01          | Semen Merah Putih    | 50   | 2024-08-07 11:31:01 | Delete |
| Logout            | 2               | SS-01          | Semen SCG 50 KG      | 50   | 2024-08-07 11:31:09 | Delete |
|                   | 3               | RP-01          | Ring Polos           | 100  | 2024-08-10 12:33:34 | Delete |

Gambar 5. 19 Halaman Form Tambah Barang Keluar

#### 8. Halaman *Form* Tambah Peminjam

Halaman *form* tambah peminjam merupakan halaman yang berfungsi untuk memasukkan data barang yang dipinjam ke dalam sistem. Untuk lebih jelas nya dapat dilihat pada gambar 5.20.

| CV JD PUTRA JAYA  |           |             | ſ           |          |                      |      |                 |       |          |       |         |  |
|-------------------|-----------|-------------|-------------|----------|----------------------|------|-----------------|-------|----------|-------|---------|--|
|                   | - ·       |             |             | Tamba    | ih Peminjam          |      | ×               |       |          |       |         |  |
| Dashboard         | Pemin     | Jaman       | Alat        | Uhead    |                      |      | ~               |       |          |       |         |  |
| 🐵 Stok Barang     | Tambah Pe | minjam Expo | rt -        |          |                      |      |                 |       |          |       |         |  |
| 🐵 Data Supplier   | mm/dd/y   | yy 🗖 🕅      | m/dd/yyyy 🗖 | Nama P   | eminjam              |      |                 |       |          |       |         |  |
| 🐵 Barang Masuk    |           |             |             | stok Dip | pinjam               |      |                 |       |          |       |         |  |
| 🐵 Barang Keluar   | Show 10   | entries     |             | Tambah   |                      |      |                 |       |          | Searc | :h:     |  |
| 🐵 Peminjaman Alat | No 11     | Kode 11     | Nama Barang |          | isama i chingani     | Stor | anggal          |       | Status   |       | Aksi    |  |
| 📾 Laporan         | 1         | UH-01       | Uhead       |          | Mamat (Villa Kenali) | 216  | 2024-08-10 12:2 | 7:44  | Dipinjam |       | Selesai |  |
| Logout            | 2         | JB-01       | Jackbase    |          | Mamat (Villa Kenali) | 230  | 2024-08-10 12:2 | 8:04  | Dipinjam |       | Selesai |  |
|                   | 3         | UH-01       | Uhead       |          | Adit (CPM)           | 500  | 2024-08-10 12:2 | 18:16 | Dipinjam |       | Selesai |  |

### Gambar 5. 20 Halaman Form Tambah Peminjam

### 5.2. PENGUJIAN SISTEM / PERANGKAT LUNAK

Pada sub bab ini akan dijelaskan mengenai uji coba yang dilakukan terhadap perangkat lunak yang telah dibangun untuk memastikan bahwa perangkat lunak yang telah dirancang berjalan sesuai rancangan awal dan dapat digunakan dengan baik.

#### 5.2.1. Pengujian Halaman Stok Barang

Pengujian form login dilakukan untuk memastikan bahwa form login yang telah dibuat dapat berjalan sesuai fungsinya.

| Deskripsi | Prosedur<br>Pengujian                                                                                                    | Input                                          | <i>Output</i> yang<br>Diharapkan                                                          | Hasil yang<br>Didapat                                                               | Kesimpulan |
|-----------|----------------------------------------------------------------------------------------------------|------------------------------------------------|-------------------------------------------------------------------------------------------|-------------------------------------------------------------------------------------|------------|
| Login     | <ul> <li>Mengakses<br/>halaman<br/>sistem</li> <li>Memasukan<br/>email dan<br/>password</li> <li>Mengklik<br/>tombol<br/>login</li> </ul>                | Email,<br>Password,<br>Klik<br>tombol<br>login | Pengguna<br>berhasil<br>masuk ke<br>sistem dan<br>mencapai<br>halaman<br><i>dashboard</i> | Pengguna<br>masuk ke<br>dalam sistem<br>dan mencapai<br>halaman<br><i>dashboard</i> | Berhasil   |
| Login     | <ul> <li>Mengakses<br/>halaman<br/>sistem</li> <li>Memasukan<br/>email dan<br/>password<br/>yang salah</li> <li>Mengklik<br/>tombol<br/>login</li> </ul> | Email,<br>Password,<br>Klik<br>tombol<br>login | Menampilkan<br>pesan error<br>bahwa email<br>atau<br>password<br>salah                    | Menampilkan<br>pesan error<br>bahwa email<br>atau<br>password<br>salah              | Berhasil   |

Tabel 5. 1 Tabel Pengujian Form Login

## 5.2.2. Pengujian Halaman Stok Barang

Pengujian halaman stok barang dilakukan untuk memastikan bahwa halaman stok barang yang telah dibuat dapat berjalan sesuai fungsinya.

| Deskripsi | Prosedur    | Input      | Output yang | Hasil yang | Kesimpulan |
|-----------|-------------|------------|-------------|------------|------------|
|           | Pengujian   |            | Diharapkan  | Didapat    |            |
| Tambah    | - Mengakses | Mengisi    | Pengguna    | Pengguna   | Berhasil   |
| Barang    | halaman     | semua      | berhasil    | berhasil   |            |
|           | stok barang | field yang | menambah    | menambah   |            |
|           | - Mengklik  | ada pada   | data stok   | data stok  |            |
|           | tombol      | form yang  | barang      | barang     |            |
|           | tambah      | tersedia   | kedalam     | kedalam    |            |
|           | barang      | Klik       | sistem      | sistem     |            |
|           | - Mengisi   | tombol     |             |            |            |
|           | semua field | tambah     |             |            |            |
|           | yang ada    |            |             |            |            |
|           | pada form   |            |             |            |            |

Tabel 5. 2 Pengujian Halaman Stok Barang

|                  | tambah<br>barang                                                                                                    |                                                                                              |                                                                        |                                                                        |          |
|------------------|----------------------------------------------------------------------------------------------------|----------------------------------------------------------------------------------------------|------------------------------------------------------------------------|------------------------------------------------------------------------|----------|
| Tambah<br>Barang | <ul> <li>Mengakses<br/>halaman<br/>stok barang</li> <li>Mengklik<br/>tombol<br/>tambah<br/>barang</li> <li>Membiarkan<br/>salah satu<br/>field kosong</li> </ul>                                       | Klik<br>tombol<br>tambah                                                                     | Menampilkan<br>pesan bahwa<br>field harus<br>diisi                     | Menampilkan<br>pesan bahwa<br>field harus<br>diisi                     | Berhasil |
| Tambah<br>Barang | <ul> <li>Mengakses<br/>halaman<br/>stok barang</li> <li>Mengklik<br/>tombol<br/>tambah<br/>barang</li> <li>Mengklik<br/>tombol (x)</li> </ul>                                                          | Klik<br>tombol (x)                                                                           | Kembali ke<br>halaman stok<br>barang                                   | Kembali ke<br>halaman stok<br>barang                                   | Berhasil |
| Update<br>Barang | <ul> <li>Mengakses<br/>halaman<br/>stok barang</li> <li>Mengklik<br/>tombol<br/>update</li> <li>Mengubah<br/>salah satu<br/>field</li> <li>Mengklik<br/>tombol<br/>update</li> </ul>                   | Mengubah<br>salah satu<br>field<br>pada form<br>yang<br>tersedia<br>Klik<br>tombol<br>update | Pengguna<br>berhasil<br>merubah<br>data stok<br>barang dalam<br>sistem | Pengguna<br>berhasil<br>merubah<br>data stok<br>barang dalam<br>sistem | Berhasil |
| Update<br>Barang | <ul> <li>Mengakses<br/>halaman<br/>stok barang</li> <li>Mengklik<br/>tombol<br/>update</li> <li>Membiarkan<br/>field dengan<br/>nama<br/>sebelumnya</li> <li>Mengklik<br/>tombol<br/>update</li> </ul> | Mengklik<br>tombol<br>update                                                                 | Menampilkan<br>data stok<br>barang yang<br>tidak diubah                | Menampilkan<br>data stok<br>barang yang<br>tidak diubah                | Berhasil |
| Update<br>Barang | - Mengakses<br>halaman<br>stok barang                                                                                                    | Klik<br>tombol (x)                                                                           | Kembali ke<br>halaman stok<br>barang                                   | Kembali ke<br>halaman stok<br>barang                                   | Berhasil |

|                 | <ul> <li>Mengklik<br/>tombol<br/>update</li> <li>Mengklik<br/>tombol (x)</li> </ul>                                                       |                          |                                              |                                              |          |
|-----------------|----------------------------------------------------------------------------------------------------|--------------------------|----------------------------------------------|----------------------------------------------|----------|
| Hapus<br>Barang | <ul> <li>Mengakses<br/>halaman<br/>stok barang</li> <li>Mengklik<br/>tombol<br/>delete</li> <li>Mengklik<br/>tombol<br/>delete</li> </ul> | Klik<br>tombol<br>delete | Berhasil<br>menghapus<br>data stok<br>barang | Berhasil<br>menghapus<br>data stok<br>barang | Berhasil |
| Hapus<br>Barang | <ul> <li>Mengakses<br/>halaman<br/>stok barang</li> <li>Mengklik<br/>tombol<br/>delete</li> <li>Mengklik<br/>tombol (x)</li> </ul>        | Klik<br>tombol (x)       | Kembali ke<br>halaman stok<br>barang         | Kembali ke<br>halaman stok<br>barang         | Berhasil |

# 5.2.3. Pengujian Halaman Data Supplier

Pengujian halaman data supplier dilakukan untuk memastikan bahwa halaman data supplier yang telah dibuat dapat berjalan sesuai fungsinya.

| Deskripsi          | Prosedur<br>Penguijan                                                                                                    | Input                                                                                           | <i>Output</i> yang<br>Diharapkan                                       | Hasil yang<br>Didapat                                                  | Kesimpulan |
|--------------------|----------------------------------------------------------------------------------------------------|-------------------------------------------------------------------------------------------------|------------------------------------------------------------------------|------------------------------------------------------------------------|------------|
| Tambah<br>Supplier | <ul> <li>Mengakses<br/>halaman<br/>data<br/>supplier</li> <li>Mengklik<br/>tombol<br/>tambah<br/>supplier</li> <li>Mengisi<br/>semua field<br/>yang ada<br/>pada form<br/>tambah<br/>supplier</li> </ul> | Mengisi<br>semua<br>field yang<br>ada pada<br>form yang<br>tersedia<br>Klik<br>tombol<br>tambah | Pengguna<br>berhasil<br>menambah<br>data supplier<br>kedalam<br>sistem | Pengguna<br>berhasil<br>menambah<br>data supplier<br>kedalam<br>sistem | Berhasil   |

Tabel 5. 3 Pengujian Halaman Data Supplier

| Tambah<br>Supplier | <ul> <li>Mengakses<br/>halaman<br/>data supplier</li> <li>Mengklik<br/>tombol<br/>tambah<br/>supplier</li> <li>Membiarkan<br/>salah satu<br/>field kosong</li> </ul>                                   | Klik<br>tombol<br>tambah                                                                     | Menampilkan<br>pesan bahwa<br>field harus<br>diisi               | Menampilkan<br>pesan bahwa<br>field harus<br>diisi               | Berhasil |
|--------------------|----------------------------------------------------------------------------------------------------|----------------------------------------------------------------------------------------------|------------------------------------------------------------------|------------------------------------------------------------------|----------|
| Tambah<br>Supplier | <ul> <li>Mengakses<br/>halaman<br/>data supplier</li> <li>Mengklik<br/>tombol<br/>tambah<br/>supplier</li> <li>Mengklik<br/>tombol (x)</li> </ul>                                                      | Klik<br>tombol (x)                                                                           | Kembali ke<br>halaman data<br>supplier                           | Kembali ke<br>halaman data<br>supplier                           | Berhasil |
| Update<br>Supplier | <ul> <li>Mengakses<br/>halaman<br/>data supplier</li> <li>Mengklik<br/>tombol<br/>supplier</li> <li>Mengubah<br/>salah satu<br/>field</li> <li>Mengklik<br/>tombol<br/>update</li> </ul>               | Mengubah<br>salah satu<br>field<br>pada form<br>yang<br>tersedia<br>Klik<br>tombol<br>update | Pengguna<br>berhasil<br>merubah<br>data supplier<br>dalam sistem | Pengguna<br>berhasil<br>merubah<br>data supplier<br>dalam sistem | Berhasil |
| Update<br>Supplier | <ul> <li>Mengakses<br/>halaman<br/>stok barang</li> <li>Mengklik<br/>tombol<br/>update</li> <li>Membiarkan<br/>field dengan<br/>nama<br/>sebelumnya</li> <li>Mengklik<br/>tombol<br/>update</li> </ul> | Mengklik<br>tombol<br>update                                                                 | Menampilkan<br>data supplier<br>yang tidak<br>diubah             | Menampilkan<br>data supplier<br>yang tidak<br>diubah             | Berhasil |
| Update<br>Supplier | - Mengakses<br>halaman<br>data supplier                                                                                                    | Klik<br>tombol (x)                                                                           | Kembali ke<br>halaman data<br>supplier                           | Kembali ke<br>halaman data<br>supplier                           | Berhasil |

|          | <ul> <li>Mengklik<br/>tombol<br/>update</li> <li>Mengklik<br/>tombol (x)</li> </ul> |            |               |               |          |
|----------|-------------------------------------------------------------------------------------|------------|---------------|---------------|----------|
| Hapus    | - Mengakses                                                                         | Klik       | Berhasil      | Berhasil      | Berhasil |
| Supplier | halaman                                                                             | tombol     | menghapus     | menghapus     | Dennushi |
|          | data supplier                                                                       | delete     | data supplier | data supplier |          |
|          | - Mengklik                                                                          |            |               |               |          |
|          | tombol                                                                              |            |               |               |          |
|          | delete                                                                              |            |               |               |          |
|          | - Mengklik                                                                          |            |               |               |          |
|          | lombol<br>delete                                                                    |            |               |               |          |
| Hanus    | - Mengakses                                                                         | Klik       | Menampilkan   | Menampilkan   | Berhasil |
| Supplier | halaman                                                                             | tombol     | pesan bahwa   | pesan bahwa   | Dermusin |
|          | data supplier                                                                       | delete     | data supplier | data supplier |          |
|          | - Mengklik                                                                          |            | masih         | masih         |          |
|          | tombol                                                                              |            | digunakan     | digunakan     |          |
|          | delete pada                                                                         |            |               |               |          |
|          | data supplier                                                                       |            |               |               |          |
|          | yang sedang                                                                         |            |               |               |          |
|          | - Mengklik                                                                          |            |               |               |          |
|          | tombol                                                                              |            |               |               |          |
|          | delete                                                                              |            |               |               |          |
| Hapus    | - Mengakses                                                                         | Klik       | Kembali ke    | Kembali ke    | Berhasil |
| Supplier | halaman                                                                             | tombol (x) | halaman data  | halaman data  |          |
|          | data supplier                                                                       |            | supplier      | supplier      |          |
|          | - Mengklik                                                                          |            |               |               |          |
|          | tombol                                                                              |            |               |               |          |
|          | - Mengklik                                                                          |            |               |               |          |
|          | tombol (x)                                                                          |            |               |               |          |

# 5.2.4. Pengujian Halaman Barang Masuk

Pengujian halaman barang masuk dilakukan untuk memastikan bahwa halaman data barang masuk yang telah dibuat dapat berjalan sesuai fungsinya.

| Deskripsi                 | Prosedur                                                                                                    | Input                                                                                                    | <i>Output</i> yang<br>Dibarankan                                              | Hasil yang                                                                    | Kesimpulan |
|---------------------------|----------------------------------------------------------------------------------------------------|----------------------------------------------------------------------------------------------------|-------------------------------------------------------------------------------|-------------------------------------------------------------------------------|------------|
| Tambah<br>Barang<br>Masuk | <ul> <li>Mengakses<br/>halaman<br/>barang<br/>masuk</li> <li>Mengklik<br/>tombol<br/>tambah<br/>barang<br/>masuk</li> <li>Mengisi<br/>semua field<br/>yang ada<br/>pada form<br/>tambah<br/>barang<br/>masuk</li> </ul> | Mengisi<br>semua<br>field yang<br>ada pada<br>form yang<br>tersedia<br>Klik<br>tombol<br>tambah<br>barang<br>masuk | Pengguna<br>berhasil<br>menambah<br>data barang<br>masuk<br>kedalam<br>sistem | Pengguna<br>berhasil<br>menambah<br>data barang<br>masuk<br>kedalam<br>sistem | Berhasil   |
| Tambah<br>Barang<br>Masuk | <ul> <li>Mengakses<br/>halaman<br/>barang<br/>masuk</li> <li>Mengklik<br/>tombol<br/>tambah<br/>barang<br/>masuk</li> <li>Membiarkan<br/>stok kosong</li> </ul>                                                         | Klik<br>tombol<br>tambah<br>barang<br>masuk                                                                        | Menampilkan<br>pesan bahwa<br>field harus<br>diisi                            | Menampilkan<br>pesan bahwa<br>field harus<br>diisi                            | Berhasil   |
| Tambah<br>Barang<br>Masuk | <ul> <li>Mengakses<br/>halaman<br/>barang<br/>masuk</li> <li>Mengklik<br/>tombol<br/>tambah<br/>barang<br/>masuk</li> <li>Mengklik<br/>tombol (x)</li> </ul>                                                            | Klik<br>tombol (x)                                                                                                 | Kembali ke<br>halaman<br>barang<br>masuk                                      | Kembali ke<br>halaman<br>barang<br>masuk                                      | Berhasil   |
| Hapus<br>Barang<br>Masuk  | - Mengakses<br>halaman<br>barang<br>masuk                                                                                                    | Klik<br>tombol<br>delete                                                                                           | Berhasil<br>menghapus<br>data barang<br>masuk                                 | Berhasil<br>menghapus<br>data barang<br>masuk                                 | Berhasil   |

Tabel 5. 4 Pengujian Halaman Barang Masuk

|                          | <ul> <li>Mengklik<br/>tombol<br/>delete</li> <li>Mengklik<br/>tombol<br/>delete</li> </ul>                                                        |                    |                                          |                                          |          |
|--------------------------|----------------------------------------------------------------------------------------------------|--------------------|------------------------------------------|------------------------------------------|----------|
| Hapus<br>Barang<br>Masuk | <ul> <li>Mengakses<br/>halaman<br/>barang<br/>masuk</li> <li>Mengklik<br/>tombol<br/>barang<br/>masuk</li> <li>Mengklik<br/>tombol (x)</li> </ul> | Klik<br>tombol (x) | Kembali ke<br>halaman<br>barang<br>masuk | Kembali ke<br>halaman<br>barang<br>masuk | Berhasil |

## 5.2.5. Pengujian Halaman Barang Keluar

Pengujian halaman barang keluar dilakukan untuk memastikan bahwa halaman data barang keluar yang telah dibuat dapat berjalan sesuai fungsinya.

| Deskripsi | Prosedur    | Input       | Output yang | Hasil yang  | Kesimpulan |
|-----------|-------------|-------------|-------------|-------------|------------|
|           | Pengujian   |             | Diharapkan  | Didapat     |            |
| Tambah    | - Mengakses | Mengisi     | Pengguna    | Pengguna    | Berhasil   |
| Barang    | halaman     | semua field | berhasil    | berhasil    |            |
| Keluar    | barang      | yang ada    | menambah    | menambah    |            |
|           | keluar      | pada form   | data barang | data barang |            |
|           | - Mengklik  | yang        | keluar      | keluar      |            |
|           | tombol      | tersedia    | kedalam     | kedalam     |            |
|           | tambah      | Klik tombol | sistem      | sistem      |            |
|           | barang      | tambah      |             |             |            |
|           | keluar      | barang      |             |             |            |
|           | - Mengisi   | keluar      |             |             |            |
|           | semua field |             |             |             |            |
|           | yang ada    |             |             |             |            |
|           | pada form   |             |             |             |            |
|           | tambah      |             |             |             |            |
|           | barang      |             |             |             |            |
|           | keluar      |             |             |             |            |
| Tambah    | - Mengakses | Mengisi     | Menampilkan | Menampilkan | Berhasil   |
| Barang    | halaman     | stok barang | pesan bahwa | pesan bahwa |            |
| Keluar    | barang      | yang keluar | stok barang | stok barang |            |
|           | keluar      | lebih besar | yang keluar | yang keluar |            |

Tabel 5. 5 Pengujian Halaman Barang Keluar

| Tambah                     | <ul> <li>Mengklik<br/>tombol<br/>tambah<br/>barang<br/>keluar</li> <li>Mengisi stok<br/>barang yang<br/>keluar lebih<br/>besar dari<br/>stok barang<br/>yang ada</li> <li>Mengakses</li> </ul> | dari stok<br>barang yang<br>ada pada<br>form yang<br>tersedia<br>Klik tombol<br>tambah<br>barang<br>keluar | lebih banyak<br>dari stok<br>barang yang<br>ada.<br>Menampilkan | lebih banyak<br>dari stok<br>barang yang<br>ada.<br>Menampilkan | Berhasil |
|----------------------------|----------------------------------------------------------------------------------------------------|----------------------------------------------------------------------------------------------------|-----------------------------------------------------------------|-----------------------------------------------------------------|----------|
| Barang<br>Keluar           | <ul> <li>halaman</li> <li>barang</li> <li>keluar</li> <li>Mengklik</li> <li>tombol</li> <li>tambah</li> <li>barang</li> <li>keluar</li> <li>Membiarkan</li> <li>stok kosong</li> </ul>         | tambah<br>barang<br>keluar                                                                                 | pesan bahwa<br>field harus<br>diisi                             | pesan bahwa<br>field harus<br>diisi                             |          |
| Tambah<br>Barang<br>Keluar | <ul> <li>Mengakses<br/>halaman<br/>barang<br/>keluar</li> <li>Mengklik<br/>tombol<br/>tambah<br/>barang<br/>keluar</li> <li>Mengklik<br/>tombol (x)</li> </ul>                                 | Klik tombol<br>(x)                                                                                         | Kembali ke<br>halaman<br>barang keluar                          | Kembali ke<br>halaman<br>barang keluar                          | Berhasil |
| Hapus<br>Barang<br>Keluar  | <ul> <li>Mengakses<br/>halaman<br/>barang<br/>keluar</li> <li>Mengklik<br/>tombol<br/>delete</li> <li>Mengklik<br/>tombol<br/>delete</li> </ul>                                                | Klik tombol<br>delete                                                                                      | Berhasil<br>menghapus<br>data barang<br>keluar                  | Berhasil<br>menghapus<br>data barang<br>keluar                  | Berhasil |
| Hapus<br>Barang<br>Keluar  | <ul> <li>Mengakses</li> <li>halaman</li> <li>barang</li> <li>keluar</li> <li>Mengklik</li> <li>tombol</li> </ul>                                                                               | Klik tombol<br>(x)                                                                                         | Kembali ke<br>halaman<br>barang keluar                          | Kembali ke<br>halaman<br>barang keluar                          | Berhasil |

| barang     |  |  |
|------------|--|--|
| keluar     |  |  |
| - Mengklik |  |  |
| tombol (x) |  |  |

# 5.2.6. Pengujian Halaman Peminjaman Alat

Pengujian halaman peminjaman alat dilakukan untuk memastikan bahwa halaman data peminjaman alat yang telah dibuat dapat berjalan sesuai fungsinya.

| Deskripsi          | Prosedur<br>Penguijan                                                                                                    | Input                                                                                                    | <i>Output</i> yang<br>Diharankan                                                                                  | Hasil yang<br>Didapat                                                                                             | Kesimpulan |
|--------------------|----------------------------------------------------------------------------------------------------|----------------------------------------------------------------------------------------------------|----------------------------------------------------------------------------------------------------|----------------------------------------------------------------------------------------------------|------------|
| Tambah<br>Peminjam | <ul> <li>Mengakses<br/>halaman<br/>peminjaman<br/>alat</li> <li>Mengklik<br/>tombol<br/>tambah<br/>peminjam</li> <li>Mengisi<br/>semua field<br/>yang ada<br/>pada form<br/>tambah<br/>peminjam</li> </ul>                      | Mengisi<br>semua field<br>yang ada<br>pada form<br>yang<br>tersedia<br>Klik tombol<br>tambah<br>peminjam                                                        | Pengguna<br>berhasil<br>menambah<br>data<br>peminjaman<br>alat kedalam<br>sistem                                  | Pengguna<br>berhasil<br>menambah<br>data<br>peminjaman<br>alat kedalam<br>sistem                                  | Berhasil   |
| Tambah<br>Peminjam | <ul> <li>Mengakses<br/>halaman<br/>Peminjaman<br/>Alat</li> <li>Mengklik<br/>tombol<br/>tambah<br/>peminjam</li> <li>Mengisi stok<br/>barang yang<br/>dipinjam<br/>lebih besar<br/>dari stok<br/>barang yang<br/>ada</li> </ul> | Mengisi<br>stok barang<br>yang<br>dipinjam<br>lebih besar<br>dari stok<br>barang yang<br>ada pada<br>form yang<br>tersedia<br>Klik tombol<br>tambah<br>peminjam | Menampilkan<br>pesan bahwa<br>stok barang<br>yang<br>dipinjam<br>lebih banyak<br>dari stok<br>barang yang<br>ada. | Menampilkan<br>pesan bahwa<br>stok barang<br>yang<br>dipinjam<br>lebih banyak<br>dari stok<br>barang yang<br>ada. | Berhasil   |
| Tambah<br>Peminjam | - Mengakses<br>halaman                                                                                                    | Klik tombol<br>tambah<br>peminjam                                                                                                    | Menampilkan<br>pesan bahwa                                                                                        | Menampilkan<br>pesan bahwa                                                                                        | Berhasil   |

Tabel 5. 6 Pengujian Halaman Peminjaman Alat

|                     | peminjaman<br>alat<br>- Mengklik<br>tombol<br>tambah<br>peminjam<br>- Membiarkan<br>salah satu<br>field kosong                                          |                    | field harus<br>diisi                                                      | field harus<br>diisi                                                      |          |
|---------------------|----------------------------------------------------------------------------------------------------|--------------------|---------------------------------------------------------------------------|---------------------------------------------------------------------------|----------|
| Tambah<br>Peminjam  | <ul> <li>Mengakses<br/>halaman<br/>peminjaman<br/>alat</li> <li>Mengklik<br/>tombol<br/>tambah<br/>peminjam</li> <li>Mengklik<br/>tombol (x)</li> </ul> | Klik tombol<br>(x) | Kembali ke<br>halaman<br>peminjaman<br>alat                               | Kembali ke<br>halaman<br>peminjaman<br>alat                               | Berhasil |
| Selesai<br>Dipinjam | <ul> <li>Mengakses<br/>halaman<br/>peminjaman<br/>alat</li> <li>Mengklik<br/>tombol<br/>selesai</li> <li>Mengklik<br/>tombol iya</li> </ul>             | Klik tombol<br>iya | Status barang<br>dipinjam<br>berubah<br>menjadi<br>barang<br>dikembalikan | Status barang<br>dipinjam<br>berubah<br>menjadi<br>barang<br>dikembalikan | Berhasil |

## 5.3. ANALISIS HASIL YANG DICAPAI OLEH SISTEM

Setelah proses implementasi dan pengujian terhadap sistem yang berjalan telah selesai, berikut merupakan hasil yang dicapai oleh sistem yang telah dibangun.

1. Sistem yang dirancang dapat melakukan pencatatan data stok barang sehingga memungkinkan pemantauan stok barang serta mengurangi resiko kekurangan atau kelebihan stok

2. Sistem dapat mencatat setiap peminjaman dan pengembalian alat, sehingga dapat memastikan bahwa alat-alat yang dipinjamkan sudah dikembalikkan.

#### 5.3.1. Kelebihan Sistem

Adapun kelebihan dari sistem yang telah dibangun diantaranya sebagai berikut:

- 1. Dengan implementasi sistem baru ini, diharapkan dapat mempermudah proses pencatatan stok barang yang dilakukan pada CV JD PUTRA JAYA.
- 2. Sistem memiliki database yang terintegrasi satu sama lain, sehingga setiap pencatatan data akan secara otomatis diperbarui.

#### 5.3.2. Kekurangan Sistem

Adapun kekurangan dari sistem yang telah dibangun diantaranya sebagai berikut:

1. Tidak adanya fitur pengingat untuk peminjaman alat atau pengembalian barang. Sehingga barang sering dikembalikan tidak tepat waktu

2. Minimnya fitur *backup database*. Fitur ini hanya berupa data dari *database* yang di export menjadi sebuah file *SQL* yang dapat disimpan melalui *cloud service* namun data tersebut harus di export manual setiap kali terdapat perubahan data untuk memastikan data tidak hilang jika terjadi hal yang tidak diinginkan.

3. Tidak adanya fitur diagram atau grafik yang dapat menampilkan data barang masuk dan keluar sebagai perbandingan.